## **Adding Special Programs**

Special Programs have proven to be a phenomenal addition to American Volkssporting, attracting volkssporters from around the country to events that they would not otherwise consider. Imagine a volkssporter from Southern California driving to a walk in Ohio just to get a stamp in a special book...and stopping at numerous events between to get stamps in other special books. Special Programs are especially advantageous for Year Round Events, leading clubs to go out of their way to find routes that qualify for as many as they can. The dark side of the program is that some volkssporters become incensed when they discover a qualifier that wasn't announced in the club's event listing. So, whether to reap the monetary benefits, to keep volkssporters happy or to simply join in the fun, you need to add Special Programs to your Electronic Sanction Requests...if there are any.

To enter Special Program information, you must get to the ESR Navigation Page by following the instructions in Submitting an Electronic Sanction Request.

Briefly,

- 1. From the AVA home page placing your mouse pointer over **Administrative** on the menu bar, move the cursor over **Clubs only** on the drop-down menu, move the cursor over **Club Home Page-ESR**, and click.
- 2. Click on the **Clubs** button of the Club Home Page Entry page.
- 3. Enter Login ID and Password and click on the Login button of the Club Login page.

| A A          |                            |                                       |               |     |
|--------------|----------------------------|---------------------------------------|---------------|-----|
|              |                            | Welcome to the AVA Club Homepage      |               | ^   |
| Home         | Club Number                | AVA-0941                              |               | -   |
| Clubs        | Membership                 | 30%                                   |               |     |
| State Assn's | Club Name                  | Sierra Gold Striders                  |               |     |
| Regional     | Official Address           | P.O. Box 1253<br>Twain Harte CA 95383 | Club Info     |     |
| Contact AVA  | Shipping Address           | P.O. Box 1253<br>Twain Harte CA 95383 | Events        |     |
|              | Financial Address          | P.O. Box 1253<br>Twain Harte CA 95383 | Instructions  | 111 |
|              | Official Contact           | Philip Jones - (209)586-0597          | Chete Des Had |     |
|              | E-Mail                     | sierragoldstriders@att.net            | State kep upu |     |
|              | Web Listing - City / State | Twain Harte, CA                       |               |     |
|              | Club Website               |                                       |               |     |
|              | Last Officer Update        | 11/2/2012                             |               |     |
|              | Last Financial Update      | 8/1/2012                              |               | ~   |

## Figure 1 - Club Home Page

1. Click on the **Events** button to get to the ESR Navigation page.

| A <sub>l</sub> A     |                                 |                                                                        |
|----------------------|---------------------------------|------------------------------------------------------------------------|
| Home                 | Club Home Page » ESR Navigation | 8                                                                      |
| Clubs                |                                 | A¥A-0941 Sierra Gold Striders                                          |
| State Assn's         | New Traditional ESR             | >Add a Traditional (Non-YRE) Event Sanction Request                    |
| Regional<br>AVA Home | Check ESR                       | »Check Approval Status<br>»Modify Existing Event<br>»Insurance Request |
| Contact AVA          | Manage YRE's                    | >Add or Renew a Year Round Event                                       |
|                      | Special Classifications         | Add or Remove Special Classifications                                  |

Figure 2 – ESR Navigation Page

2. Okay, here you are in the ESR Navigation Page; you've entered (or changed) the ESR and now you want to add Special Programs.

[This is an annual exercise for your YREs and Seasonals. You will have to add Special Programs for them again next year. You will also have to re-enter them if you make a change to the ESR later.]

3. Click on the button labeled **Special Classifications** there at the bottom. This will take you to the Special Classification Page.

| A <sub>l</sub> A |                                                                                                    |                             |   |
|------------------|----------------------------------------------------------------------------------------------------|-----------------------------|---|
| Home             | <u>Club AVA-0941</u> » <u>ESR Menu</u> » Special Programs Page                                                                                                    |                             | > |
| Clabo            | Select Event *                                                                                                    | Add Special Program(s)      |   |
|                  | 96023 : Best Western Amador Inn                                                                                                    | Please Select a Program     |   |
| State Assn's     | 93851 : Best Western Yosemite Way Motel; or Remote (mail in) Registration<br>93843 : Best Western Yosemite Way Station Motel; or Remote (mail in) Registration<br>93814 : Best Western Yosemite Way Station Motel; or Remote (mail in) Registration | Please Select a Program 💌   |   |
| Regional         | 93807 : Best Western Amador Inn<br>93806 : Best Western Amador Inn                                                                                                    | Please Select a Program 💌   |   |
| AVA Home         | 93805 : Best Western Amador Inn                                                                                                    | Please Select a Program 💌   |   |
| Contact AVA      |                                                                                                    | Please Select a Program 🛛 💌 |   |
| Contact AVA      |                                                                                                    | Please Select a Program     |   |
|                  | X                                                                                                    | Remove Program(s) for Event |   |
|                  | Submit * Mandatory Selections                                                                                                    |                             |   |
|                  | NOTICE: Special Programs can also be deleted from the ESR Status Listing Page                                                                                                    |                             |   |

Figure 3a – Special Programs Page

- 4. Your club's current events Regular, Year Round and renewed Year Round Events are listed there on the left.
- 5. Click on the one that you are interested in (you can get to the others later, if you are of a mind to), and you will then get the event highlighted in blue.

| A <sub>I</sub> A |                                                                                                    |                                                         |  |
|------------------|----------------------------------------------------------------------------------------------------|---------------------------------------------------------|--|
| Home             | <u>Club AVA-0941</u> » <u>ESR Menu</u> » Special Programs Page                                                                                                    |                                                         |  |
|                  | Select Event *                                                                                                    | Add Special Program(s)                                  |  |
| Clubs            | 96023 : Best Western Amador Inn<br>93852 : Best Western Yosemite Way Station Motel; or Remote (mail in) Registration.                                                                                                    | Please Select a Program 🛛 📝                             |  |
| State Assil s    | 93851 : Best Western Yosemite Way Motel; or Remote (mail in) Registration<br>93843 : Best Western Yosemite Way Station Motel; or Remote (mail in) Registration.<br>93814 : Best Western Yosemite Way Station Motel: or Remote (mail in) Registration | Please Select a Program                                 |  |
| Regional         | 93807 : Best Western Amador Inn<br>93806 : Best Western Amador Inn                                                                                                    | Please Select a Program                                 |  |
| AVA Home         | 93805 : Best Western Amador Inn                                                                                                    | Please Select a Program 🗸                               |  |
|                  |                                                                                                    | Please Select a Program 🛛 💌                             |  |
| Contact AVA      |                                                                                                    | Please Select a Program                                 |  |
|                  |                                                                                                    | Remove Program(s) for Event                             |  |
|                  |                                                                                                    | No Special Programs have<br>been entered for this event |  |

Figure 3b – Special Programs Page

6. You are now able to select the Special Programs that you wish to add – six at a time. Click on the check box of the first Please Select a Program option to get a drop down (sometimes it drops up) menu with the whole list of current Special Programs as shown in Figure 3c.

| Home                                                | <u>Club AVA-0941 » ESR Menu</u> » Special Programs Page                                                                                                    |                                                                                                    |
|-----------------------------------------------------|----------------------------------------------------------------------------------------------------|----------------------------------------------------------------------------------------------------|
| Clubs                                               | Select Event *                                                                                                    | Add Special Program(s)                                                                                                    |
| State Assn's<br>Regional<br>AVA Home<br>Contact AVA | 96023 : Best Western Amador Inn<br>93852 : Best Western Yosemite Way Station Motel; or Remote (mail in) Registration.<br>93851 : Best Western Yosemite Way Motel; or Remote (mail in) Registration<br>93843 : Best Western Yosemite Way Station Motel; or Remote (mail in) Registration.<br>93814 : Best Western Amador Inn<br>93806 : Best Western Amador Inn<br>93805 : Best Western Amador Inn | Please Select a Program V   Please Select a Program Aternative Capitals   Bakenies Family Owned Baseball Walks   Border Crossings Celebrating Golden Cinemas   Ciection Bong Civil War Battlefields   Diners Fraternal Organization   Grist Mile Honoring Our Flag   Lakes and Reservoirs Main Street   Murals National Register of Historic Places   Old Spanish Trail Auto Highway Rainbow Color-Named Places   Special National Officers Book (S.N.O.B.) Interview |

Figure 3c – Special Programs Page

- 7. Note that Diners is shaded in blue. That is because it is about to be selected the unseen cursor is hovering over it.
- 8. That is the one you want, so click on it.

| A <sub>l</sub> /A                                            | <u>Club A¥A-0941</u> » <u>ESR Menu</u> » Special Programs Page                                                                                                    |                        |      |
|--------------------------------------------------------------|----------------------------------------------------------------------------------------------------|------------------------|------|
| Home                                                         | Select Event *                                                                                                    | Add Special Program(s) |      |
| Clubs<br>State Assn's<br>Regional<br>AVA Home<br>Contact AVA | 96023 : Best Western Amador Inn<br>93852 : Best Western Yosemite Way Station Motel; or Remote (mail in) Registration.<br>93851 : Best Western Yosemite Way Station Motel; or Remote (mail in) Registration.<br>93843 : Best Western Yosemite Way Station Motel; or Remote (mail in) Registration.<br>93807 : Best Western Amador Inn<br>93806 : Best Western Amador Inn<br>93805 : Best Western Amador Inn<br>93805 : Best Western Amador Inn | Diners.                | (11) |
|                                                              | Submit * Mandabry Selections                                                                                                    |                        |      |
|                                                              | NOTICE: Special Programs can also be deleted from the ESR Status Listing Pag                                                                                                    | e                      |      |

Figure 3d – Special Programs Page

- 9. Note that Diners appears in the box.
- 10. You may repeat this operation and select five more Special Programs.
- 11. Once you have made your selections, click on the **Submit** button there on the bottom left to get the Special Program Update page.

| Club AV4                | -0941 ESR         | Menu »Specia                           | l Program Update                                                              |                                                 |                                  |
|-------------------------|-------------------|----------------------------------------|-------------------------------------------------------------------------------|-------------------------------------------------|----------------------------------|
|                         |                   |                                        | · · · • 9. • · · • • • ·                                                      |                                                 |                                  |
| Special Pr              | ograms have b     | een added. If an er                    | ror occurred, <u>please contact AVA H</u>                                     | <u>Q for assistance</u> .                       |                                  |
| 's <u>Event ID</u>      | Туре              | YRE #                                  | Description                                                                   | Special Program                                 | Entry Dat                        |
|                         | 10/22/2012/09/29  | 2007 C. 1000                           |                                                                               |                                                 | <u>Lift() but</u>                |
| 96023                   | YRW               | 2014/Y0255                             | Best Western Amador Inn                                                       | Diners                                          | 6/6/2013                         |
| 96023                   | YRW<br>YRW        | 2014/Y0255<br>2014/Y0255               | Best Western Amador Inn<br>Best Western Amador Inn                            | Diners<br>Fraternal Organization                | 6/6/2013<br>6/6/2013             |
| 96023<br>96023<br>96023 | YRW<br>YRW<br>YRW | 2014/Y0255<br>2014/Y0255<br>2014/Y0255 | Best Western Amador Inn<br>Best Western Amador Inn<br>Best Western Amador Inn | Diners<br>Fraternal Organization<br>Main Street | 6/6/2013<br>6/6/2013<br>6/6/2013 |

Figure 4 – Special Classification Update Page

- 12. This page confirms that you have added a Special Program(s) to the event indicated.
- 13. If your event qualifies for more than six Special Programs, you get to repeat the whole process, adding six Special Programs at a time until you are finished or fed up.
- 14. Click on **ESR Menu** to return to the ESR Navigation Page to add more Special Programs.
- 15. Click on the club identification number, <u>Club AVA-0941</u> in this example, to return to the Club Home Page.
- 16. That's all there is to adding Special Programs to your event. But, remember, you have to do this EVERY YEAR for your club's Year Round and Seasonal Events...and every time you make a change to the ESR.
- 17. Made a mistake? Then click on **ESR Menu** to return to the ESR Navigation Page.

| A <sub>l</sub> A     |                                 |                                                                        |
|----------------------|---------------------------------|------------------------------------------------------------------------|
| Home                 | Club Home Page » ESR Navigation |                                                                        |
| Clubs                |                                 | AVA-0941 Sierra Gold Striders                                          |
| State Assn's         | New Traditional ESR             | *Add a Traditional (Non-YRE) Event Sanction Request                    |
| Regional<br>AVA Home | Check ESR                       | »Check Approval Status<br>»Modify Existing Event<br>»Insurance Request |
| Contact AVA          | Manage YRE's                    | Add or Renew a Year Round Event                                        |
|                      | Special Classifications         | *Add or Remove Special Classifications                                 |

## Figure 5 – ESR Navigation Page

18. Click on the **Check ESR** button. This will take you to the Club ESR Status Listing.

| 4 <b>,</b> /A           |          |                                               |                                                   |                           |                                                                     |                                  |                              |  |
|-------------------------|----------|-----------------------------------------------|---------------------------------------------------|---------------------------|---------------------------------------------------------------------|----------------------------------|------------------------------|--|
| Home                    |          |                                               | c                                                 | lub ES<br>(soi<br>club: A | <b>R Status Li</b><br><sup>ted by entry date)</sup><br>VA-0941 Sier | <b>sting</b><br>ra Gold Striders |                              |  |
| Clubs                   |          |                                               | F                                                 | Return to                 | ESR Navigation                                                      | Page                             |                              |  |
| State Assn's            | Event ID | Event City / Sta                              | te or Countr                                      | у                         | Insurance<br>Request Date<br>(click to request)                     | Entry Date                       | Approvals                    |  |
| Regional                | Туре     | YRE #                                         | Start                                             | End                       | Special<br>Special Program                                          | Stamp Issued                     | Modify ESR                   |  |
| AVA Home<br>Contact AVA | 96023    | Jackson - Town<br><u>Startin</u>              | i - Amador C<br>Ig Point Listing                  | County, C4                | Click to<br>Request<br>Insurance<br>REQUEST                         | 6/5/2013 1:59:09 PM              | Approvals                    |  |
|                         | YRW      | 2014/Y0255                                    | (1/1/2014)                                        | (12/31<br>/2014)          | <u>Special Program</u><br><u>Listing</u>                            | )                                | Edit                         |  |
|                         | 93852    | Yosemite Nation<br>- Maripo<br><u>Startin</u> | nal Park - Cl<br>osa County, (<br>g Point Listing | louds Res<br>CA           | Click to<br>t Request<br>Insurance<br>REQUEST                       | 7/22/2012 6:01:56<br>PM          | Approvals                    |  |
|                         | YRSW     | 2013/Y0734                                    | (5/1/2013)                                        | (10/31<br>/2013)          | <u>Special Program</u><br><u>Listing</u>                            |                                  | Edit<br>Participation Report |  |
|                         |          | Figure                                        | 6-ESR                                             | Statu                     | us Listing                                                          | Page                             |                              |  |

19. Find the event you are interested in, and click on Special Program Listing.

20. This will give you a list of assigned Special Programs.

| A <sub>l</sub> A         |    |                                                                    |   |
|--------------------------|----|--------------------------------------------------------------------|---|
| Home<br>Clubs            |    | Back to Previous Page                                              |   |
| State Assn's<br>Regional | 17 | Diners                                                             |   |
| AVA Home                 |    | 72888<br>Delete this Special Program<br>Fraternal Organization     |   |
|                          |    | 72889<br><u>Delete this Special Program</u><br>Main Street         | - |
|                          |    | 72890<br>Delete this Special Program<br>Rainbow Color-Named Places | - |
|                          |    | 72891<br>Delete this Special Program                               |   |

## Figure 7 – ESR Status Listing Page

- 21. You have the option of deleting erroneously entered Special Program.
- 22. Do your deed(s), and then click on **AVA Home** and call it a day.